| Wymagania wstępne                                                             | 1             |
|-------------------------------------------------------------------------------|---------------|
| Udostępnianie ekranu za pomocą usługi AirPlay<br>Telefon i Tablet<br>Komputer | <b>2</b><br>3 |
| Bezprzewodowe klonowanie ekranu na systemach MacOS                            | 4             |
| Udostępnianie ekranu przy użyciu Chromecast<br>Komputer<br>Telefon (Android)  | <b>5</b><br>5 |

### Wymagania wstępne

W celu rzutowania ekranu urządzenia na telewizor upewnij się proszę, że wszystkie Twoje urządzenia korzystają z najnowszej wersji oprogramowania dostarczonej przez producenta danego sprzętu.

Kolejną rzeczą, którą warto sprawdzić jest połączenie internetowe. Sprawdź czy urządzenia są podłączone do tej samej sieci WiFi oraz, że siła sygnału jest odpowiednia.

Jeżeli problem nadal występuje to zweryfikuj czy Twoje urządzenia i oprogramowanie są kompatybilne.

Uwagi:

Używany na stronie odtwarzacz video obecnie nie wspiera możliwości bezpośredniego przesyłania obrazu z odtwarzacza przez Chromecast lub Airplay z przeglądarki Chrome.

Przeglądarka Firefox nie wspiera bezprzewodowego przesyłania obrazu.

# Udostępnianie ekranu za pomocą usługi AirPlay

Usługa AirPlay dostępna jest na urządzeniach firmy Apple. Jest to usługa natywna, która jest wbudowana w urządzenia i nie ma potrzeby instalowania dodatkowych aplikacji. Korzystanie z tej usługi wymaga odbiornika, który również posiada AirPlay (większość nowych telewizorów) lub dedykowanego urządzenia AppleTV, które jest podłączane do telewizora za pomocą kabla HDMI.

### Telefon i Tablet

Przed rozpoczęciem upewnij się, że posiadasz najnowszą wersję systemu na telefonie oraz telefon i odbiornik są podłączone do tej samej sieci WiFi.

 Wejdź na widok szczegółów sesji w PortalYogi

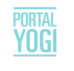

nagromadzone napięcia. Po takim Powitaniu Słońca nie ma mowy o tym, żeby Twój dzień nie był udany!

Jeśli masz więcej czasu, przejdź do innych sesji z Martą, które nagrała dla nas w ramach Wyzwania: 20 dni na mocne ciało.

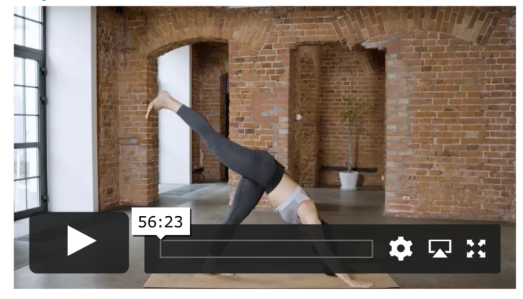

2. Odtwarzacz video będzie posiadał trzy ikony w prawym dolnym rogu

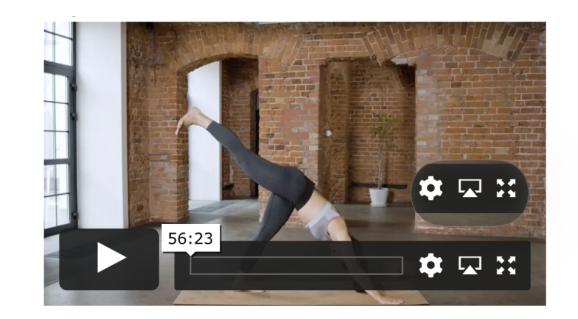

3. Kliknij na środkową ikonkę

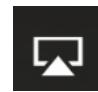

 Z listy urządzen wybierz swój odbiornik i poczekaj na połączenie. Jeżeli łączysz się z odbiornikiem po raz pierwszy, to zostaniesz poproszony o wpisanie kodu dostępu, który wyświetli się na odbiorniku

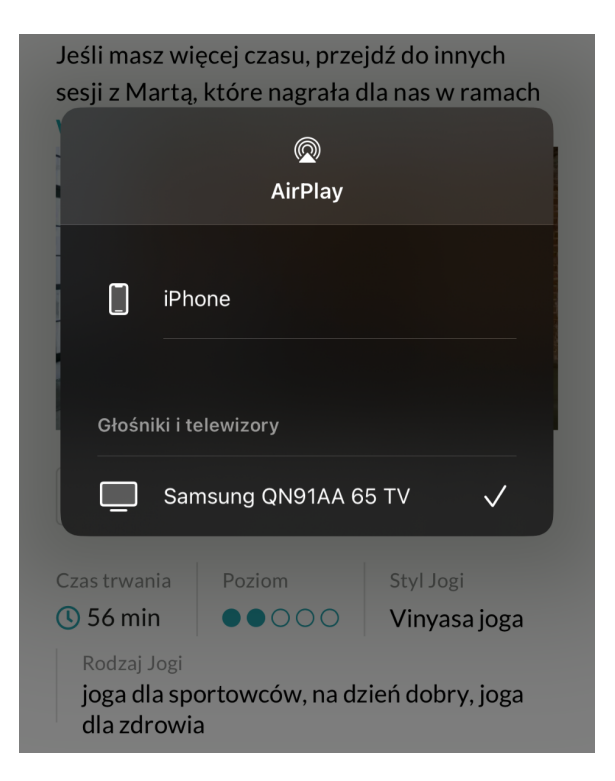

 Gdy pojawi się potwierdzenie połączenia zamknij okienko AirPlay i wciśnij przycisk PLAY na odtwarzaczu. Jeżeli wszystko przebiegło pomyślnie to na telefonie zobaczysz taki sam widok jak na zdjęciu poniżej, a odbiornik zacznie odtwarzać sesję

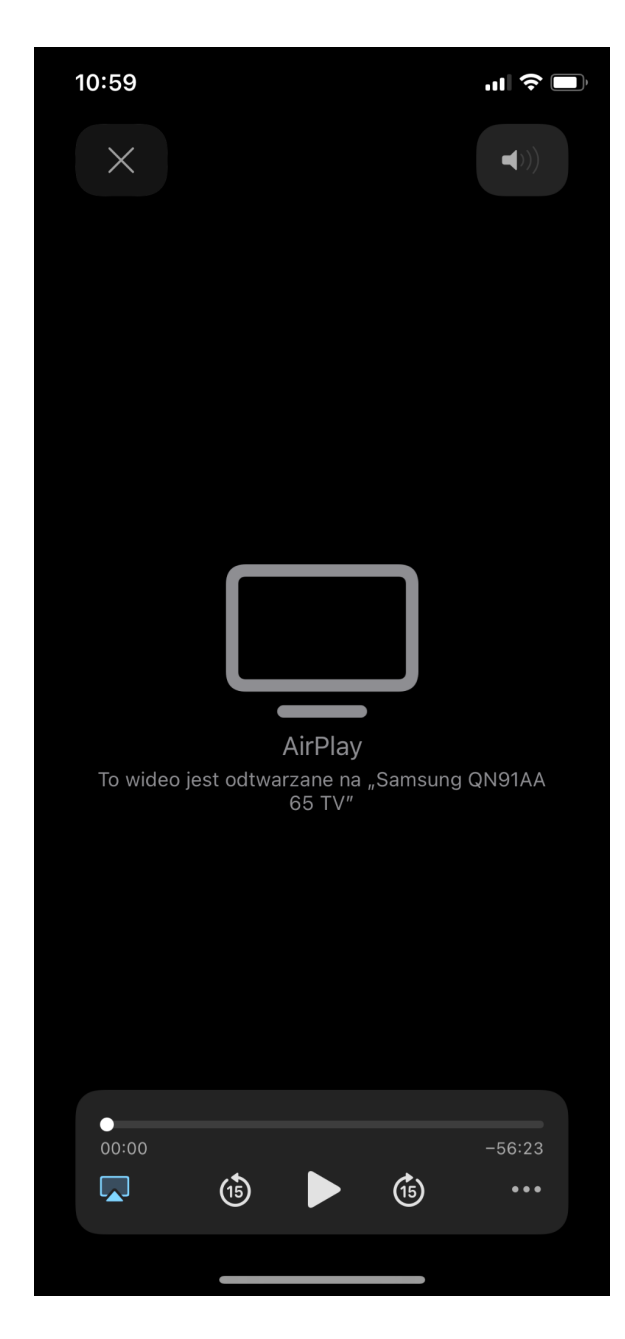

#### Komputer

Udostępnianie ekranu komputera przez AirPlay możliwe jest jedynie na urządzeniach z systemem MacOS oraz przy użyciu przeglądarki Safari.

 Wejdź na widok szczegółów sesji w PortalYogi

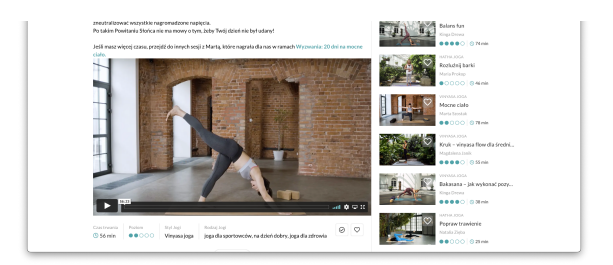

2. Odtwarzacz video będzie posiadał trzy ikony w prawym dolnym rogu

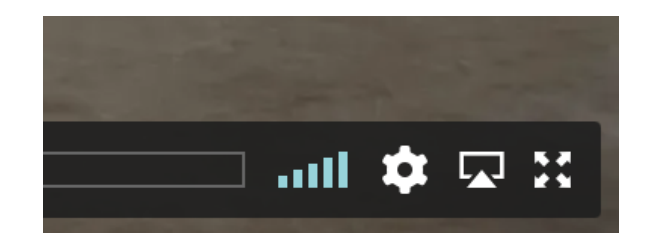

Jeżeli, środkowa ikona nie jest dostępna, wciśnij przycisk PLAY, a powinna się ona po chwili pojawić.

3. Wciśnij środkową ikonkę

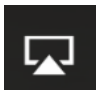

4. Z listy urządzeń wybierz swój odbiornik i poczekaj na połączenie.

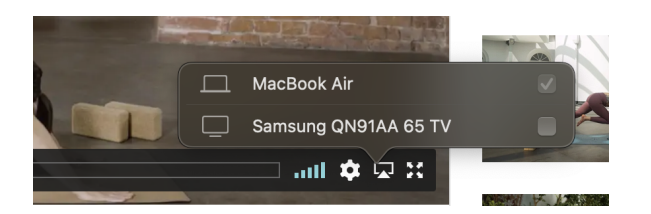

 Po połączeniu wciśnij przycisk PLAY, a obraz z odtwarzacza pojawi się na odbiorniku

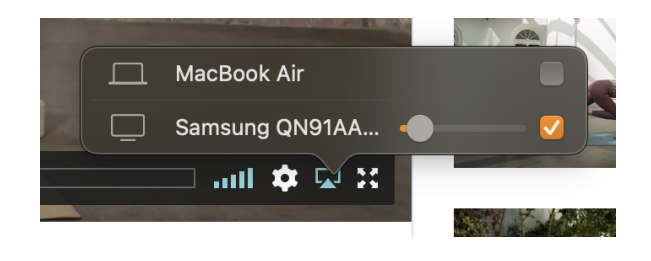

# Bezprzewodowe klonowanie ekranu na systemach MacOS

Klonowanie ekranu pozwala na bezprzewodowe przesyłanie obrazu oraz dźwięku z komputera do odbiornika za pomocą Airplay.

1. Z górnego paska narzędzii otwórz panel sterowania

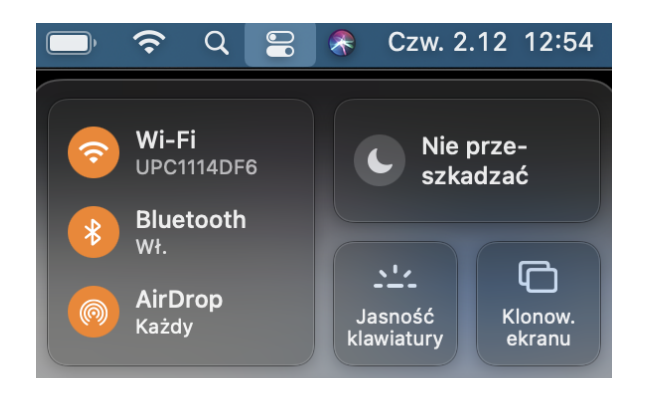

 Kliknij w przycisk Klonow. Ekranu, a następnie wybierz z listy dostępny odbiornik

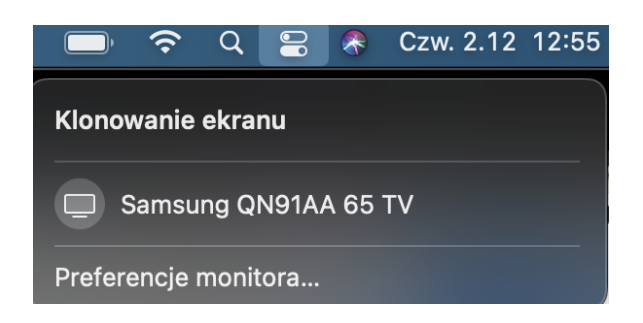

 Po wybraniu odbiornika, ekran komputera zostanie bezprzewodowo przesłany do odbiornika, a na pasku narzędzi pojawi się ikona klonowania ekranu, z której można sterować ustawieniami.

Dla łatwiejszej obsługi polecamy wybrać opcję "Klonuj Wbudowany wyświetlacz". Upewnij się również, że jako źródło dźwięku wybrany jest ten sam odbiornik co do klonowania obrazu.

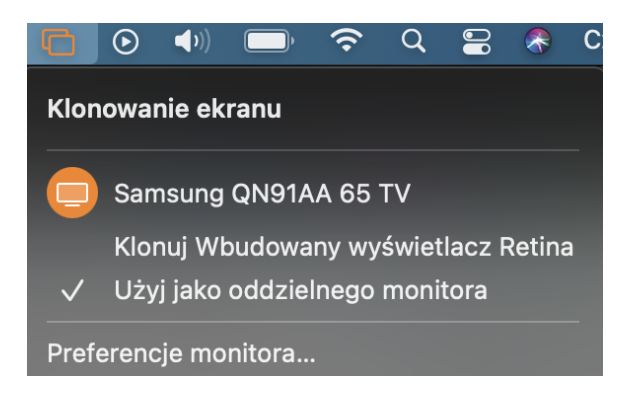

## Udostępnianie ekranu przy użyciu Chromecast

Używany na stronie odtwarzacz video obecnie nie wspiera możliwości bezpośredniego przesyłania obrazu przez Chromecast.

W związku z powyższym, nie ma możliwości przesłania obrazu bezpośrednio z odtwarzacza. W celu obejścia problemu należy przesyłać całą kartę (dostępne tylko w przeglądarce Chrome).

Nie ma również możliwości przesyłania obrazu przez Chromecast z urządzeń Apple.

Więcej informacji znajduje się pod tym linkiem.

#### Komputer

- 1. Na komputerze otwórz Chrome i wejdź na PortalYogi
- W prawym górnym rogu kliknij Więcej , a następnie Przesyłaj.

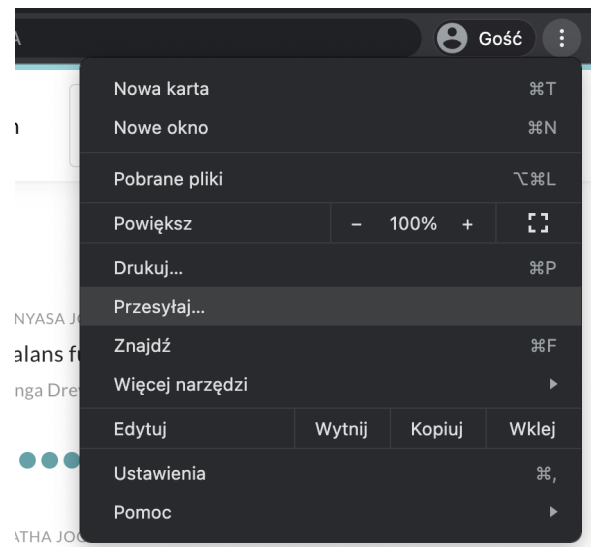

3. Pojawi się panel do wyboru urządzenia oraz nowa ikonka na pasku narzędzi

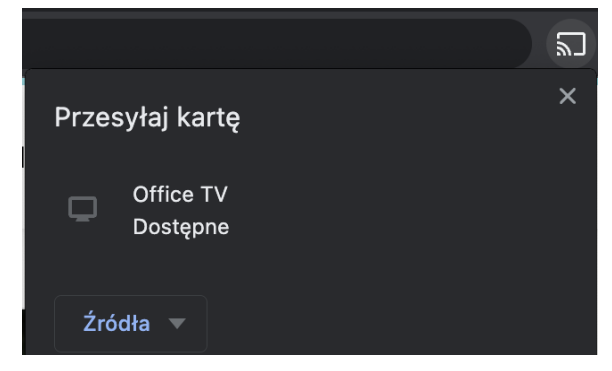

 Ikona zmieni kolor na niebieski, a w panelu pojawi się informacja o tym, że karta jest przesyłana

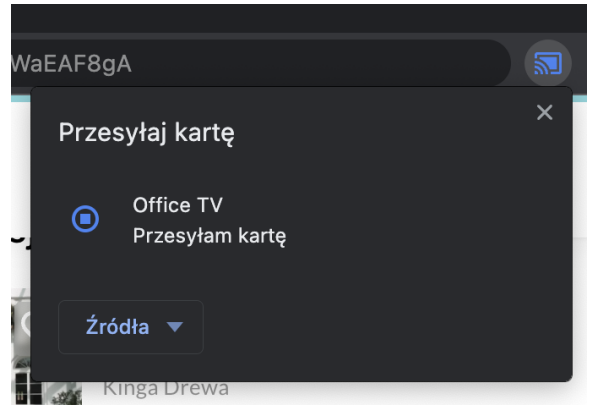

#### Telefon (Android)

- 1. Otwórz aplikację Google Home
- 2. Kliknij urządzenie, na które chcesz przesłać ekran.

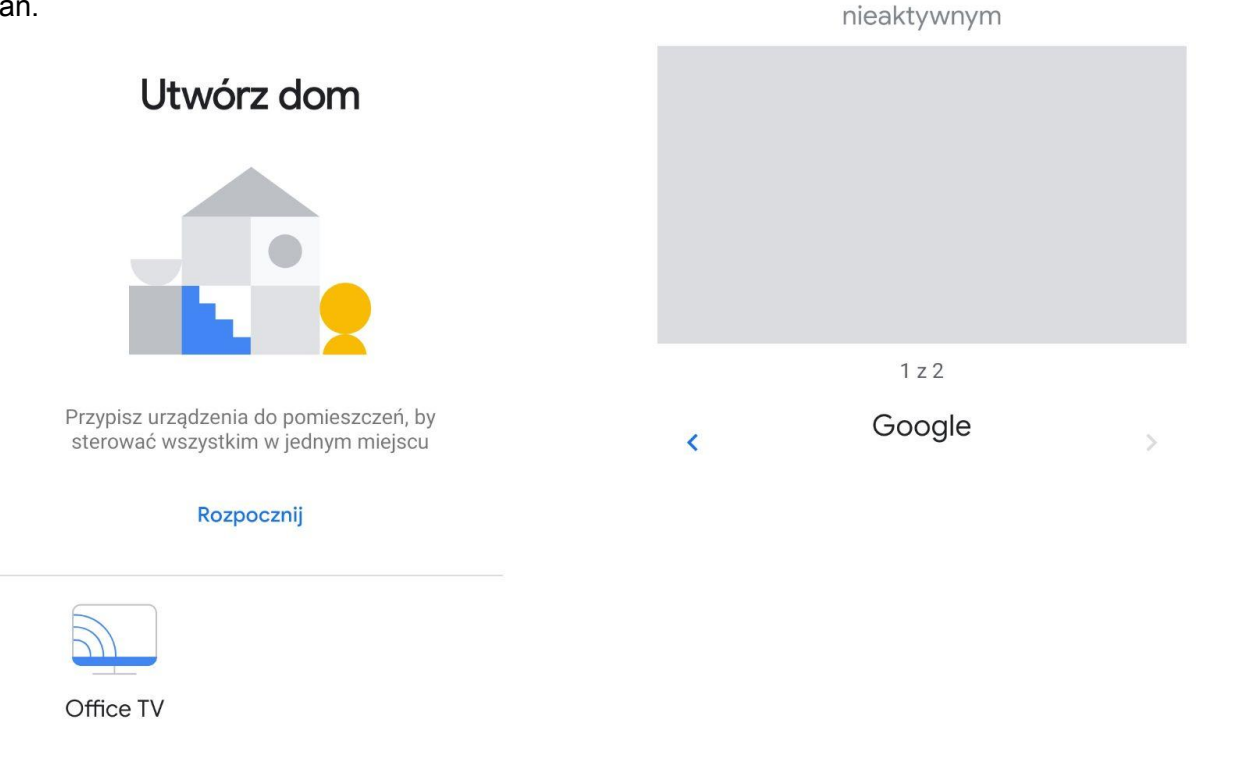

|    | Poproś o zaproszenie do domu | Rrześlij ekran |
|----|------------------------------|----------------|
| 4. | Potwierdź przesyłanie ekrar  | IU             |

3. Po połączeniu się z urządzeniem kliknij na

Office TV

Wyświetlam obrazy używane w trybie

przycisk Prześlij ekran

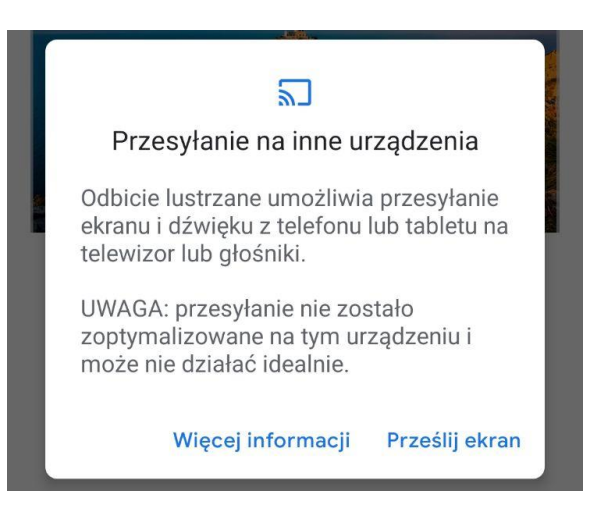

5. Ekran telefonu powinien być już widoczny na ekranie urządzenia z podłączonym Chromecastem

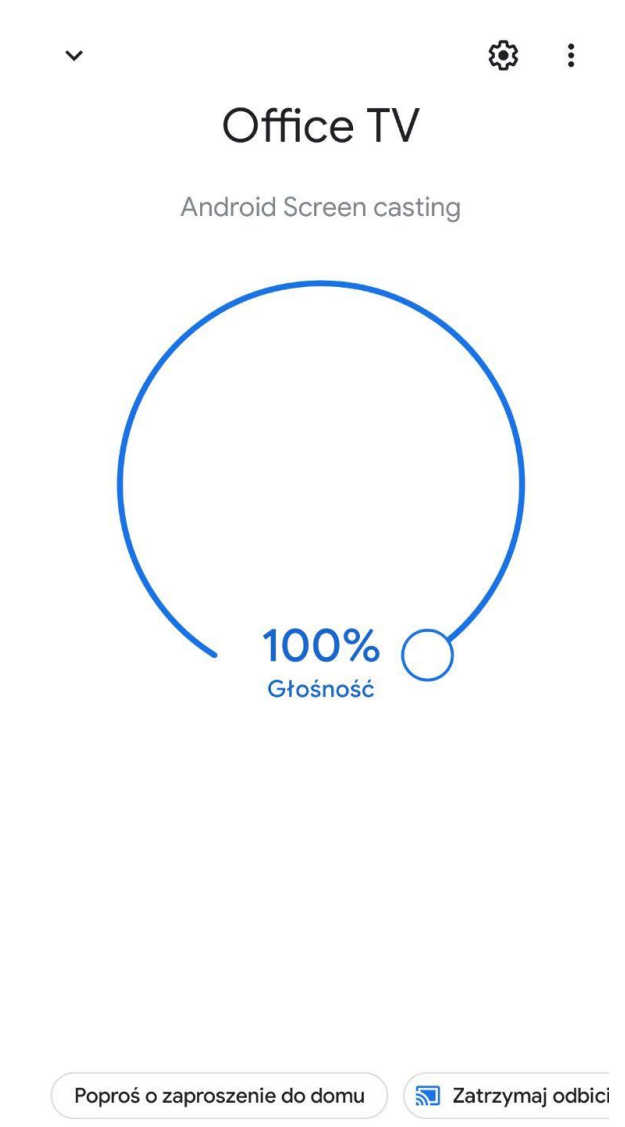

6. Otwórz przeglądarkę i wejdź na PortalYogi